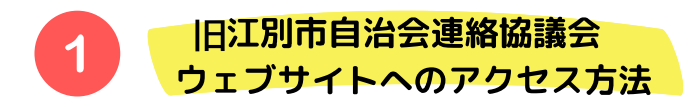

- 1) URLを直接入力 ⇒ http://自治会.jp
- 2) QRコードよりアクセス = (スマホの方はこちらがおすすめ)
- 3)検索よりアクセス
  (下記はグーグルで検索した例です)

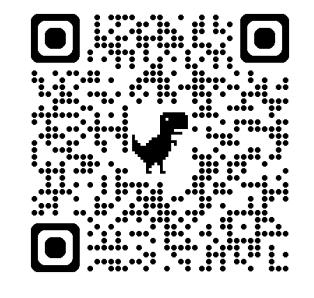

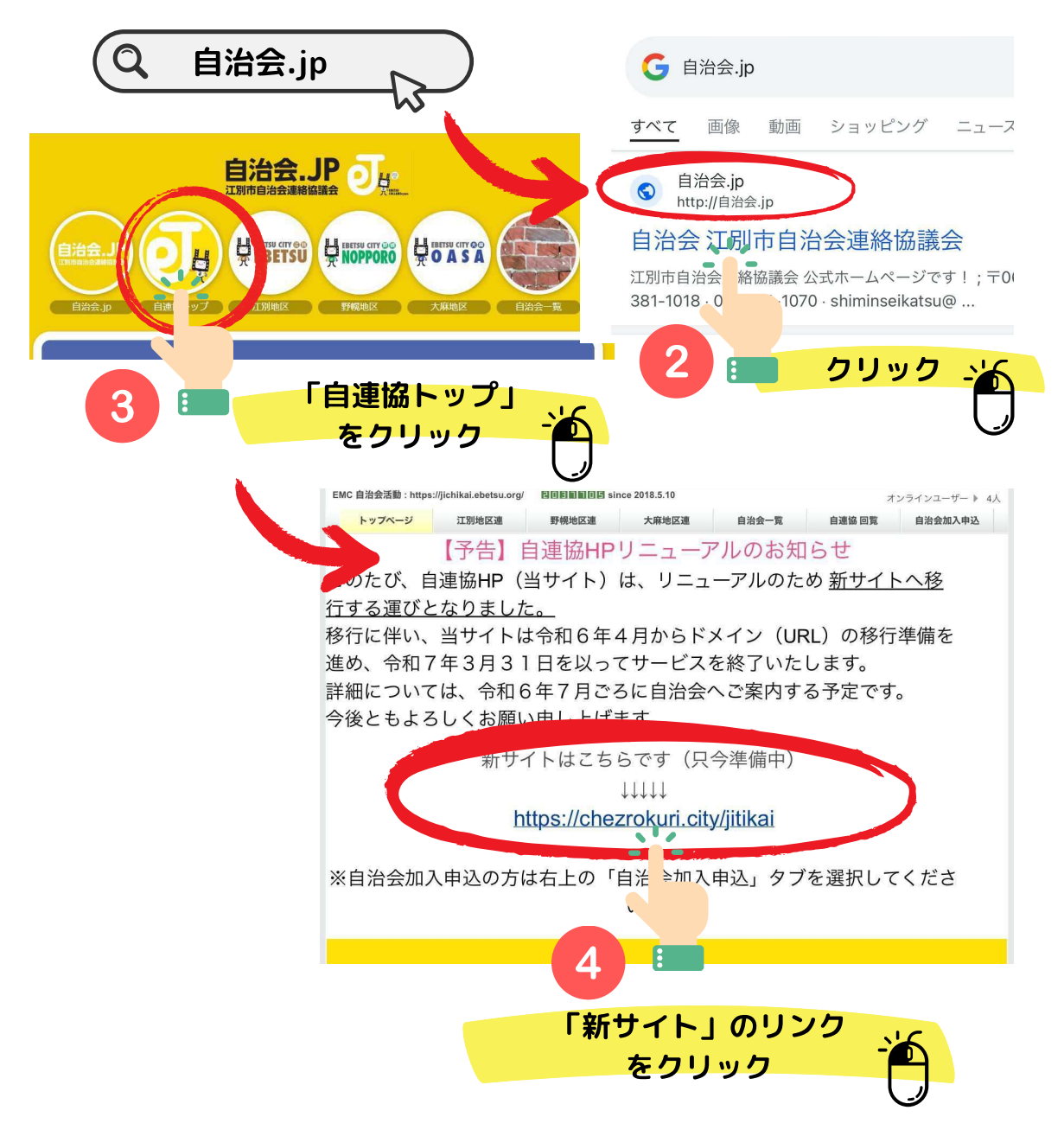

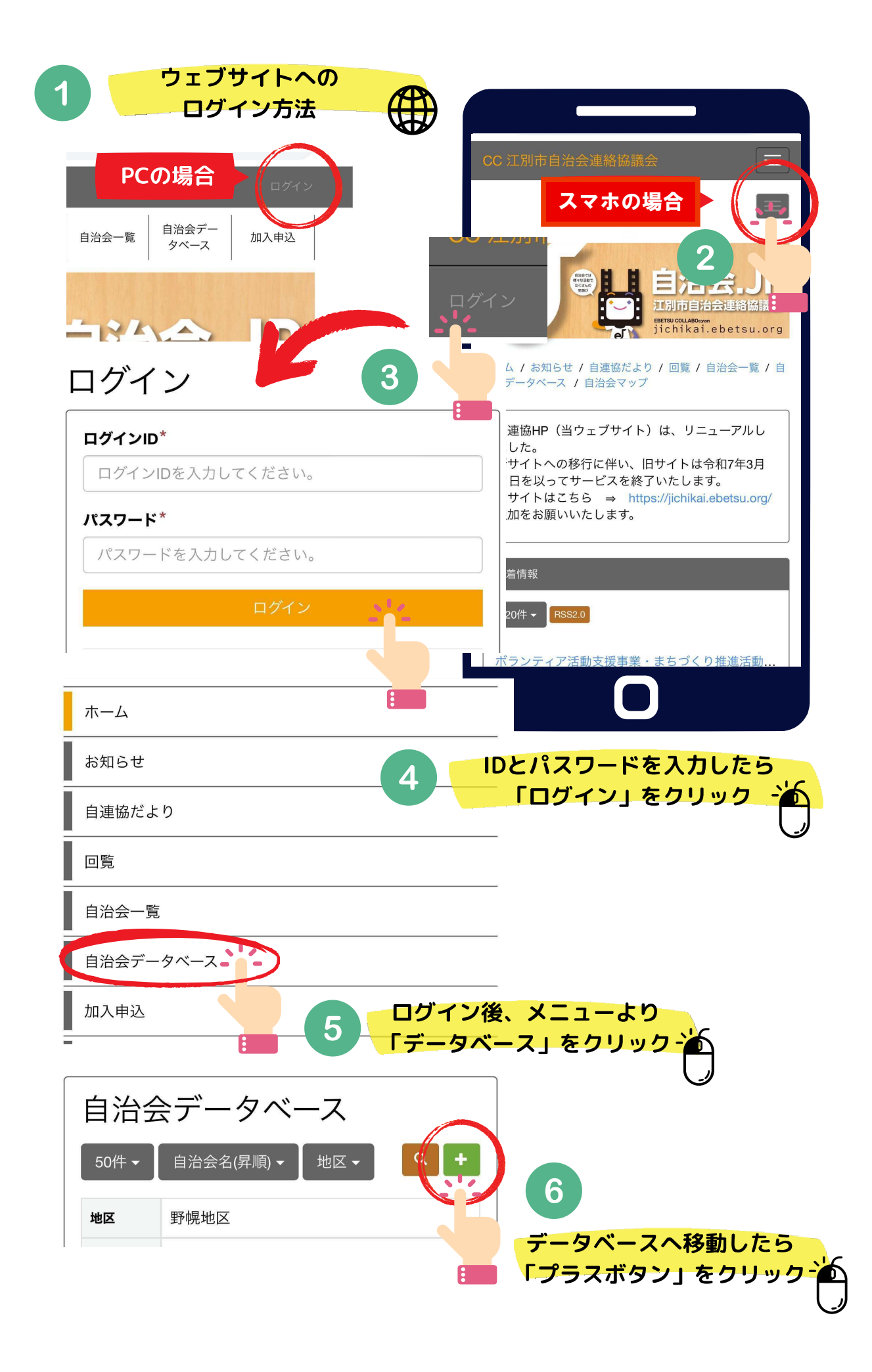

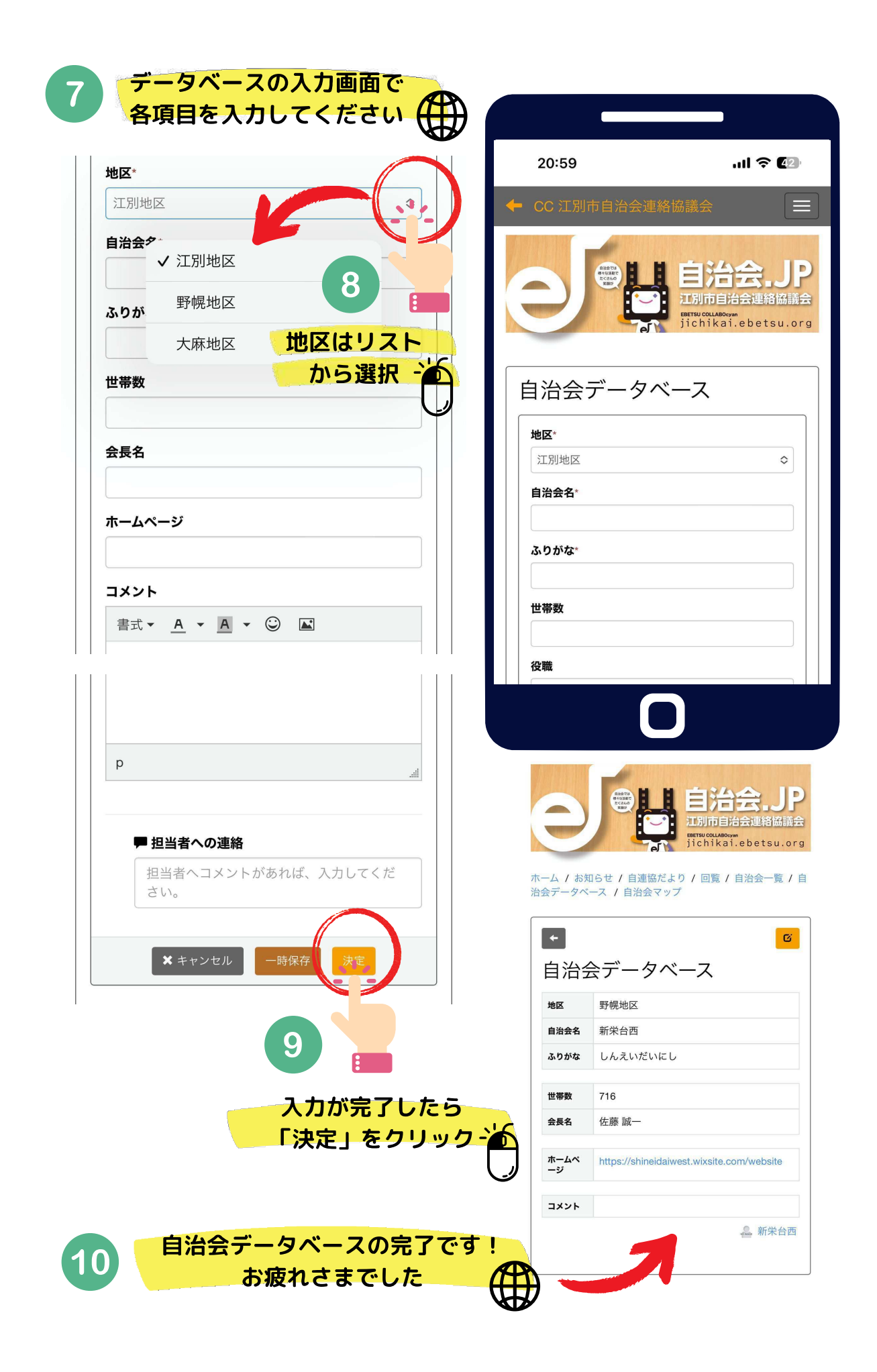